## **Comment conserver le plugin Flash**

Testé sur Win7 32 bits

Si Adobe Flash player est déjà installé sur votre ordinateur :

#### Désinstaller la version courante de Flash Player

- ➡ Panneau de configuration → Programme et fonctionnalités → désinstaller la version d'Adobe Flash player.
- 1. Installer la version 23 de Flash Player :
  - Télécharger l'ancienne version de Flash « flashplayer23.msi » sur le site de Planzette : dans la rubrique : <u>Accueil</u> / <u>documents</u> / <u>logiciels</u>

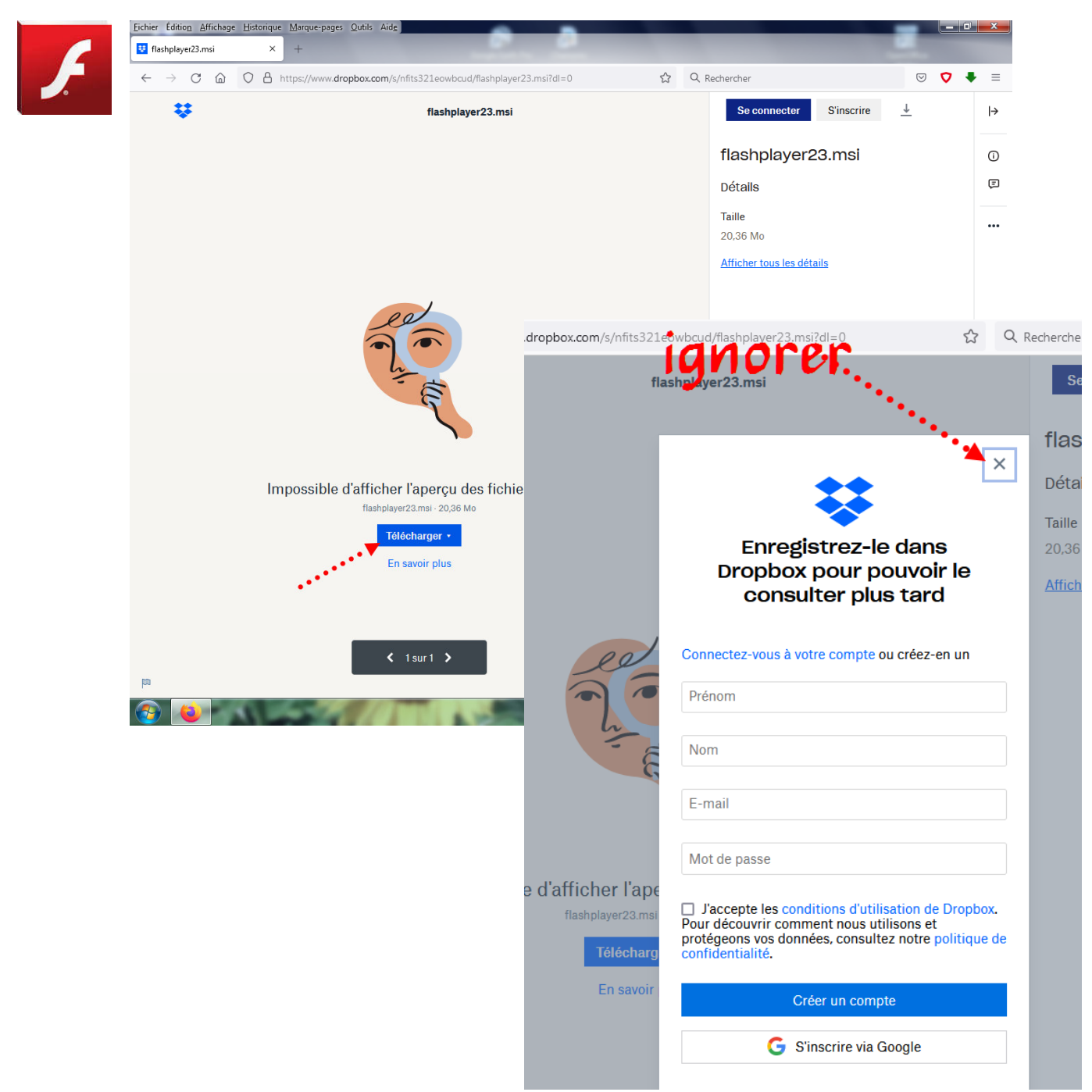

#### 2. Bloquer les mises à jour automatiques de Flashplayer :

Panneau de configuration → flash Player → onglet « mise à jour » : sélectionner « ne jamais rechercher les mises à jour

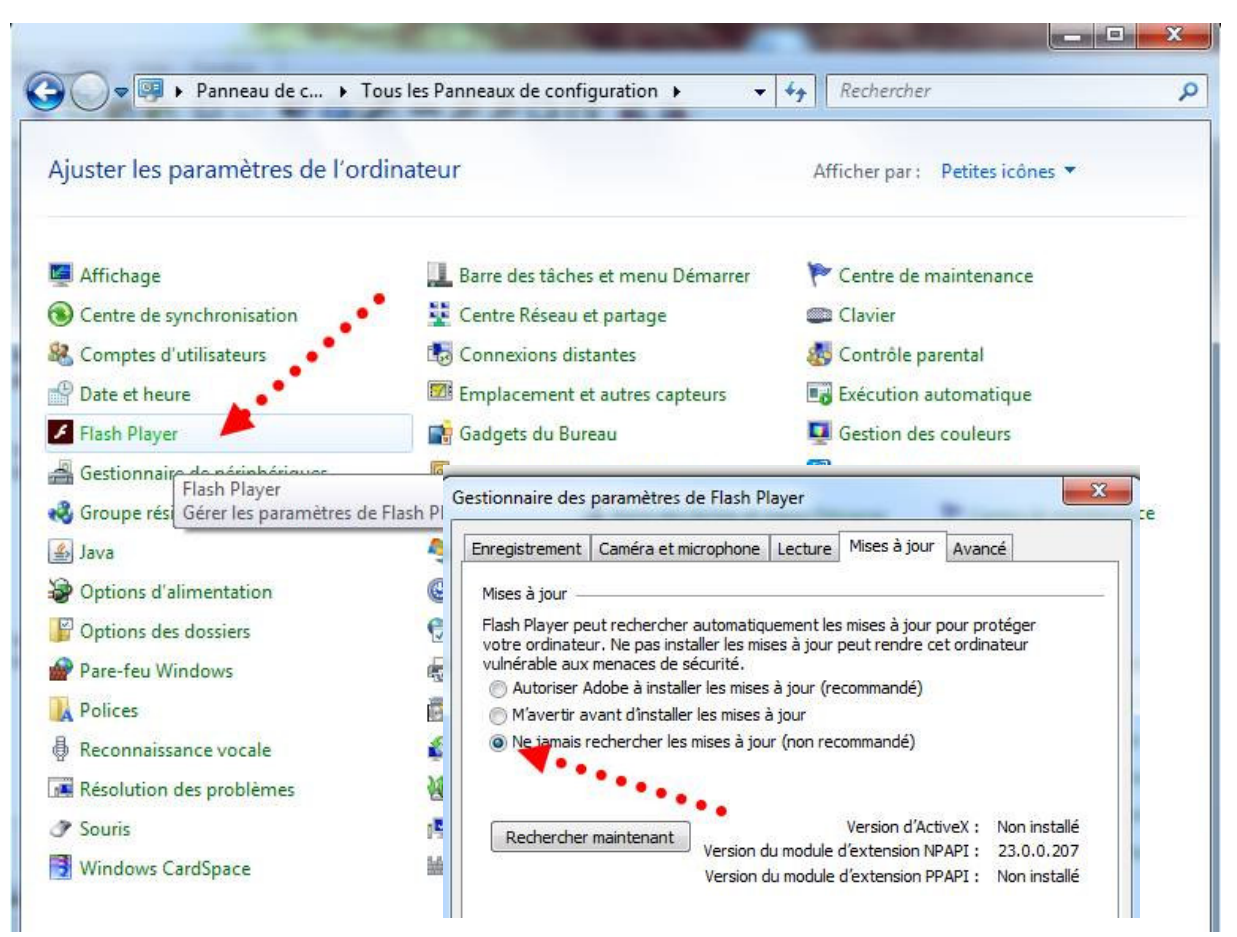

#### 3. Désinstaller Firefox (si le navigateur est installé)

#### Désinstaller ou modifier un programme

de

Pour désinstaller un programme, sélectionnez-le dans la liste et cliqu

| Nom                                                    | Éditeur     |
|--------------------------------------------------------|-------------|
| 🕌 Java 8 Update 151                                    | Oracle Corp |
| 🤗 jetAudio Basic                                       | COWON       |
| 🔳 La girafe                                            |             |
| LibreOffice 5.0.1.2                                    | The Docume  |
| Ricrosoft Office Profession el Plus 2010               | Microsoft C |
| 🥪 Microsoft Silverlight 🥊 🥊                            | Microsoft C |
| Microsoft Visual C+ + 2008 Redistributable - x86 9.0.3 | Microsoft C |
| Microsoft Visual C+ 2010 x86 Redistributable - 10.0    | Microsoft C |
| 🖟 Microsoft Visual Studio 2010 Tools for Office Runtim | Microsoft C |
| 🖟 Module linguistique Microsoft Visual Studio 2010 To  | Microsoft C |
| Movie Maker 6.0 for Windows 7 (32-bit)                 | Microsoft C |
| 🔞 Mozilla 🗂 🕐 Karatallar                               | Mozilla     |
| Mozilla                                                | Mozilla     |

### ➡ Panneau de configuration → Programme et fonctionnalités → clic droit sur Mozilla Firefox → désinstaller

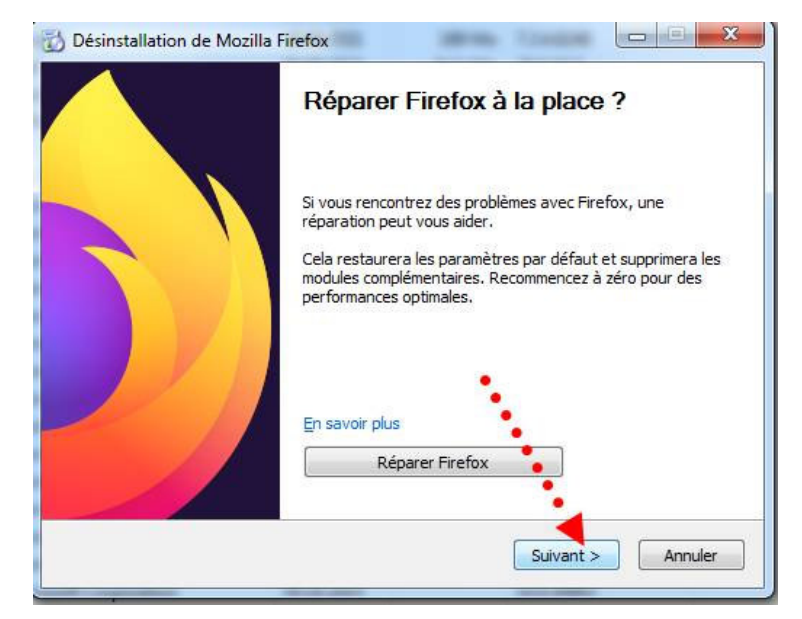

### 4. Télécharger la version version 62 depuis le site de l'école :

Accueil / documents / logiciels

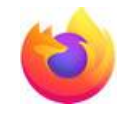

☆

Ξ

- ➡ et l'installer.
- → Débrancher le câble réseau pour éviter une mise à jour automatique de Firefox
- 5. Bloquer immédiatement les mises à jour de firefox :
  - C Se connecter à Sync → Démarrer Firefox → Options → au fond de Protection contre le pistage la page : « Mises à jour » → sélectionner Rouvelle fenêtre Ctrl+N « ne jamais vérifier les mises à jour » Nouvelle fenêtre de navigation privée Ctrl+Maj+P (même si c'est déconseillé...) Restaurer la session précédente Zoom - 100 % 27 Édition Ê Х GA. III Bibliothèque 3 Modules complémentaires Ctrl+Maj+A C Options Personnaliser... æ Mises à jour de Firefox Ctrl+O Ouvrir un fichier... Enregistrer sous... Ctrl+S በ Conservez Firefox à jour pour bénéficier des dernie 🖶 Imprimer... stabilité et de sécurité. Q Q Rechercher dans la page... Ctrl+F Version 62.0 (32 bits) Notes de version Plus > Développement web > Aide С Autoriser Firefox à Installer les mises à jour automatiquement (recommandé) Vérifier l'existence de mises à jour, mais vous laisser décider de leur installation Ne jamais vérifier les mises à jour (déconseillé)
    - Utiliser un service en arrière-plan pour installer les mises à jour
    - Mettre à jour automatiquement les moteurs de recherche
- 6. Tester Firefox car le retour à une version antérieure peut engendrer des erreurs au démarrage de Firefox.
  - Si Firefox plante, le redémarrer obstinément (6 ou 7 fois) jusqu'au moment où
    Firefox vous propose : « réparer firefox » ce qu'il faut faire si vous avez bien désactivé
    la mise à jour automatique.

#### 7. Enfin : vérifier qu'entre temps une mise à jour ne s'est pas faite à votre insu :

redémarrer Firefox → Options → Aide → A propos de Firefox : vérifier que c'est bien la version « Firefox Quantum 62 » qui est installée.

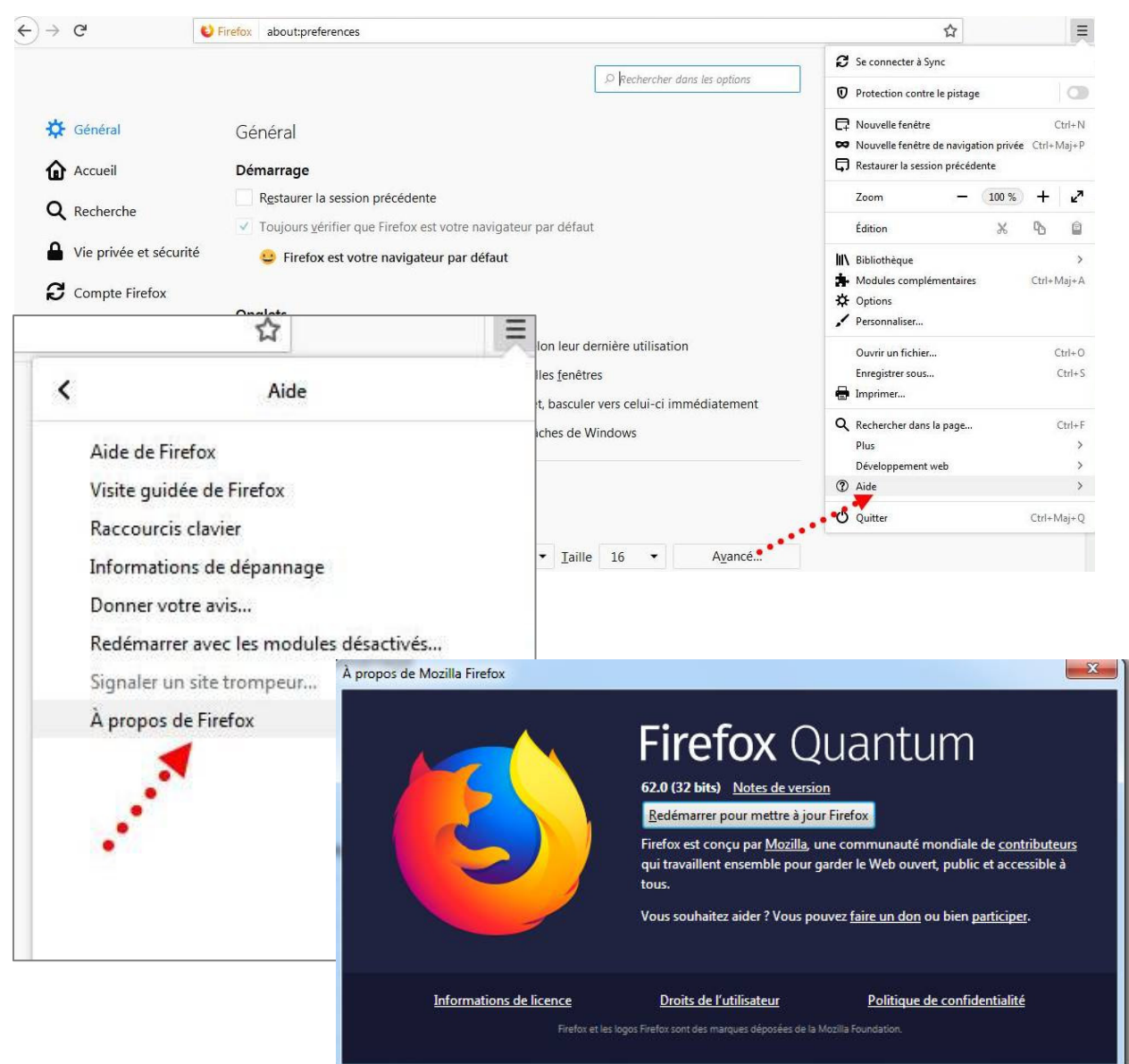

# 8. Et voilà, les animations Flash sont à nouveau actives.

La première fois que vous arriver sur une page comportant une animation Flash, Activez-la.

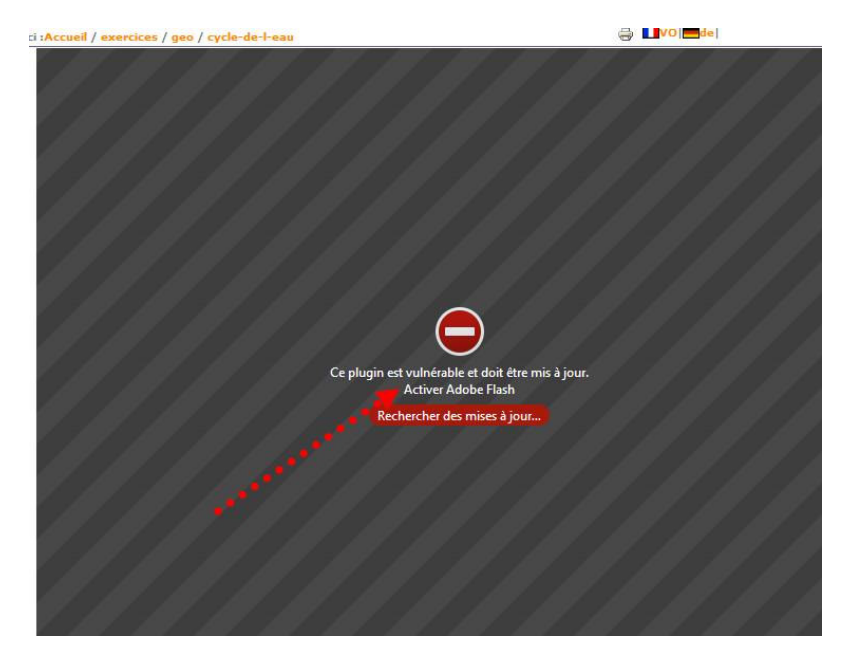

#### - Et mémoriser l'autorisation :

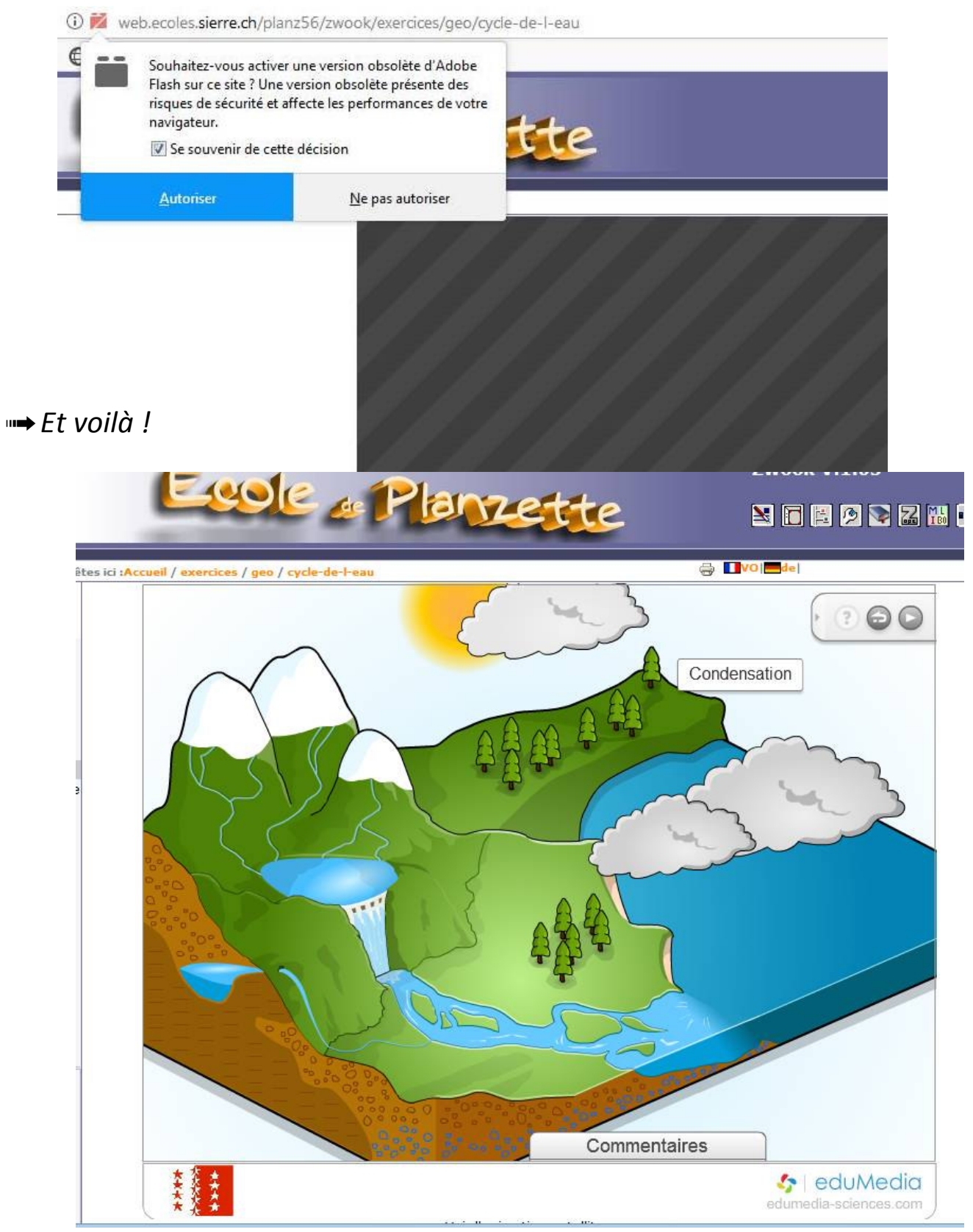